# Emissão e Validação dos Certificados da

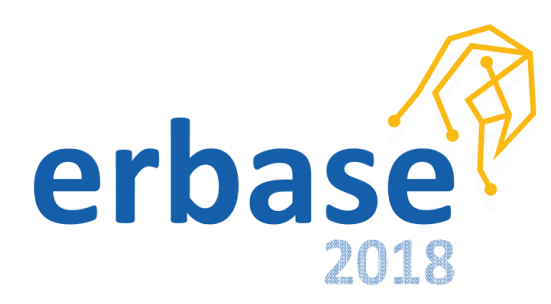

## Sumário

| Guia para <u>EMISSÃO</u> dos CERTIFICADOS da ERBASE 2018   | 3 |
|------------------------------------------------------------|---|
| Guia para <u>VALIDAÇÃO</u> dos CERTIFICADOS da ERBASE 2018 | 6 |

### Guia para EMISSÃO dos CERTIFICADOS da ERBASE 2018

1º Acesse a página: http://publicacoes.ifs.edu.br/

#### 2º Procure por **Certificados** e clique em **Emissão**

| Inicio - Publicações IFS | × +                                                                                                    |                                                                                                    |                                                                                                    |
|--------------------------|----------------------------------------------------------------------------------------------------|----------------------------------------------------------------------------------------------------|----------------------------------------------------------------------------------------------------|
| (←) → C <sup>i</sup>     | i publicacoes.ifs.edu.br                                                                                                    |                                                                                                    | 🛛 🟠 👱 🔍 Search                                                                                                    |
|                          | Sistema de Publicação do IFS                                                                                                    | ROPEX SUPORTE/CONTATO ADMINISTR                                                                                                    | Pesquisar 🔎                                                                                                    |
|                          | Acesso ao Sistema<br>CADASTRO<br>Autor/Participante<br>Avaliador<br>CERTIFICADOS<br>Emissão<br>Validação<br>CONSULTAS<br>Projetos em Execução                                                                                                    | Verte Programas   Você está aqui: Pagina Principal Propex reabre submissões de Projetos Vo   Otima atualização em Quarta, 25 Julho 2018 19:11 Etheras de Pesquisa e Pesquisa e Pesquisa e textensão até o conforme as seguintes orienta                                                                                                    | Image: Contract of the period of the period of the peri |
|                          | Cadastar Evento no SISPUBLI<br>Editais PROPEX<br>Manuais do Sistema                                                                                                    | Cadastro: O servidor autor<br>(se houver) e os alunos voluntários (opcional) deverá<br>"Usuários" no SISPUBLI através do endereço <u>http://public</u><br>Leia mais: Propex reabre submissões de Projetos Volun                                                                                                    | r-coordenador voluntàrio do projeto, o co-autor voluntàrio<br>ão previamente estar com cadastros atualizados como<br>cacces.ifs.br.<br>ntários de pesquisa e extensão até dia 31 de julho                                                                                                    |
|                          | AGENDA EVENTOS     •   Setembro 2018   •     D   2*   3*   4*   5*   6*   5     D   2*   3*   4*   5*   6*   5   1     2   3   4*   5*   6*   7   8     0   10*   11*   12*   13*   14*   15*     16*   17*   18*   19*   20*   21*   22*     23*   24*   25*   26*   27*   28*   29* | Propex abre submissões de Projetos voluntários até 25 de maio   Utima atualização em Quarta, 16 Maio 2018 20:28   Image: Construction of the projeto submissões de Projetos Voluntários de Projetos Voluntários de Projetos Voluntários de Sterma SISPUBLI, conforme as seguintes orientações:   1. Cadastro: O servidor autor-coordenador voluntário de projeto, o co-autor voluntário (se houver) e os | SUPORTE DO SISPUBLI<br>Última atualização em Quinta, 26 Abril 2018 12:41<br>A Pró-reitoria de Pesquísa e Extensão<br>informa que solicitações de suporte do<br>Sistema de Publicações do IFS poderão ser<br>feitas detalhando o problema, anexando<br>"print" de tela(s) que identifique o problema<br>e outras informações, enviando<br>exclusivamente para e-mail:<br>publicacoes.suporte@ifs.du.br.                                                                                                    |

3º Digite seu CPF e clique no botão de confirmar

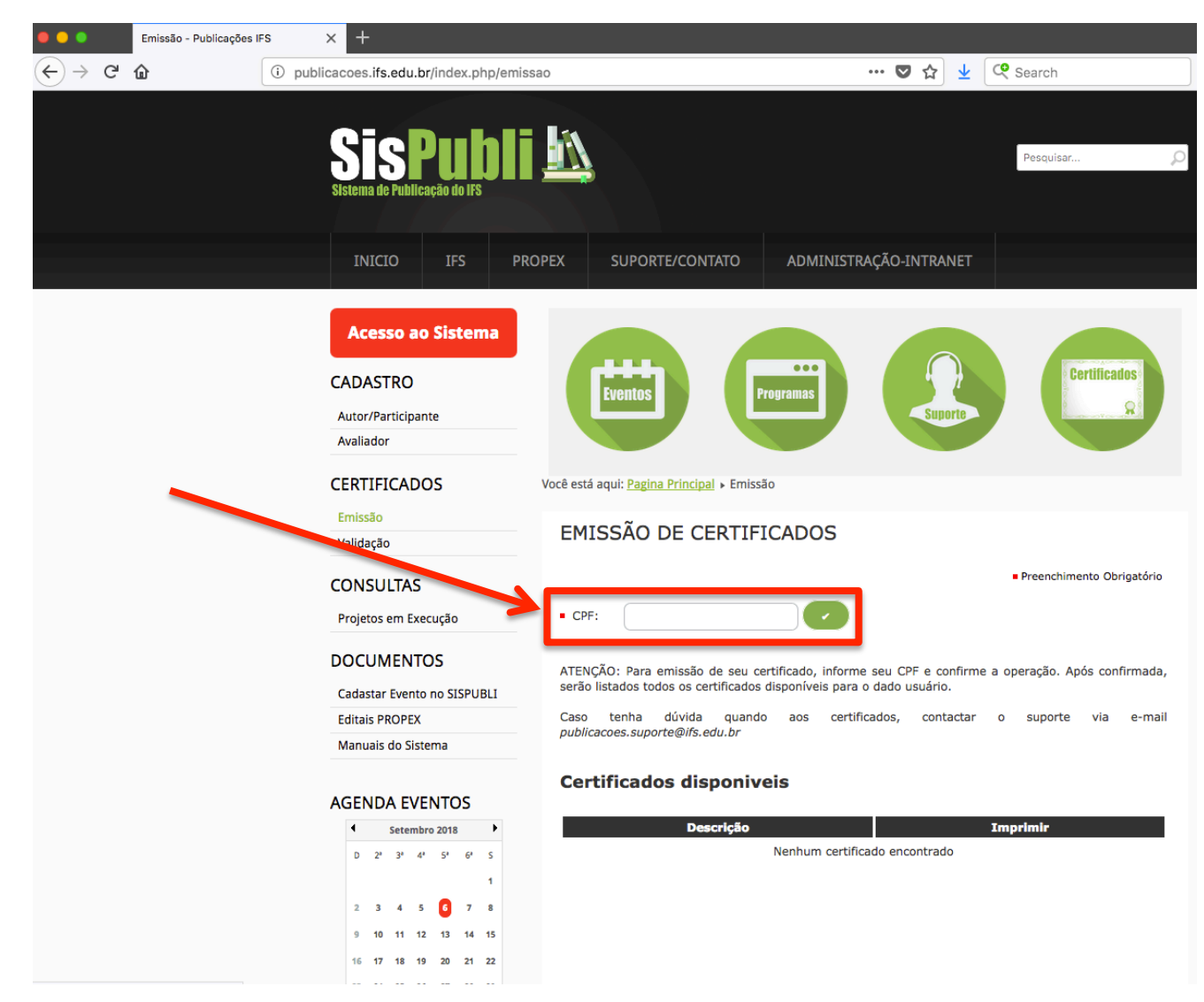

4º Seus certificados estarão disponíveis logo abaixo. Basta clicar no ícone da impressora

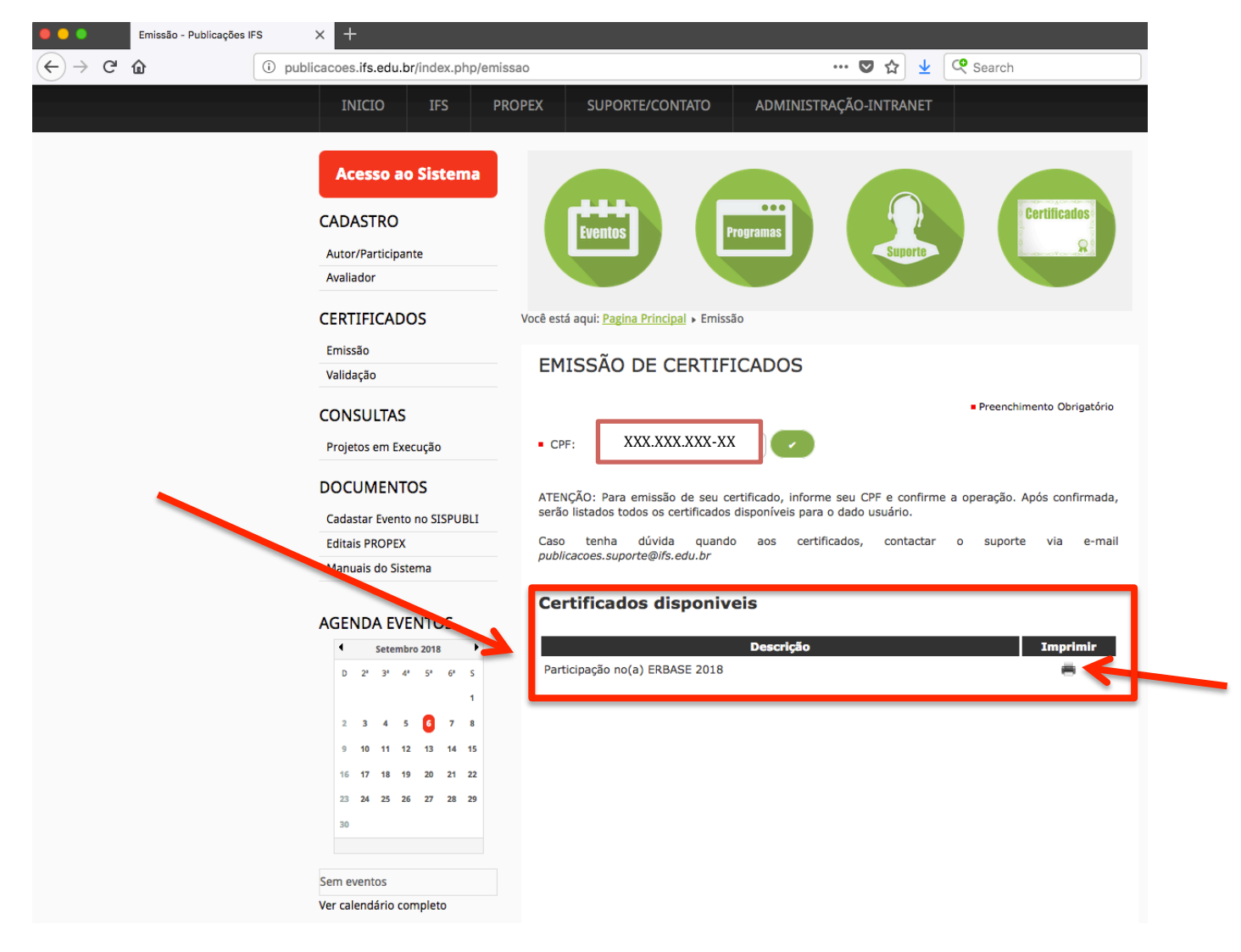

### Guia para VALIDAÇÃO dos CERTIFICADOS da ERBASE 2018

1º Anote a Chave de Autenticidade do certificado

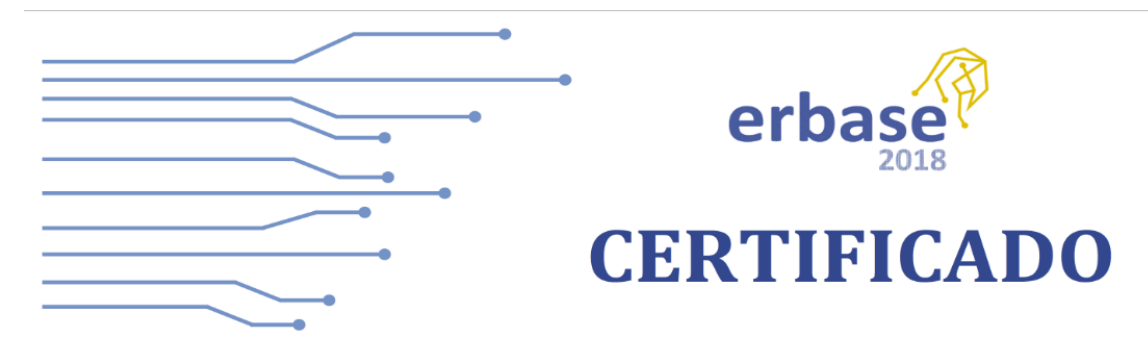

## **ERBASE 2018**

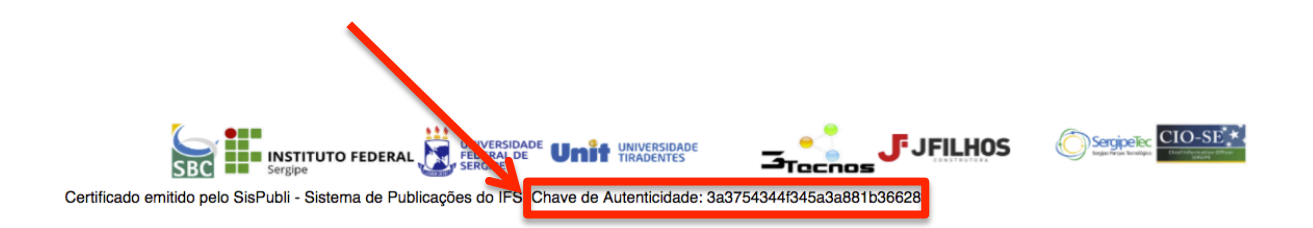

#### 2º Acesse a página: http://publicacoes.ifs.edu.br/

#### 3º Procure por Certificados e clique em Validação

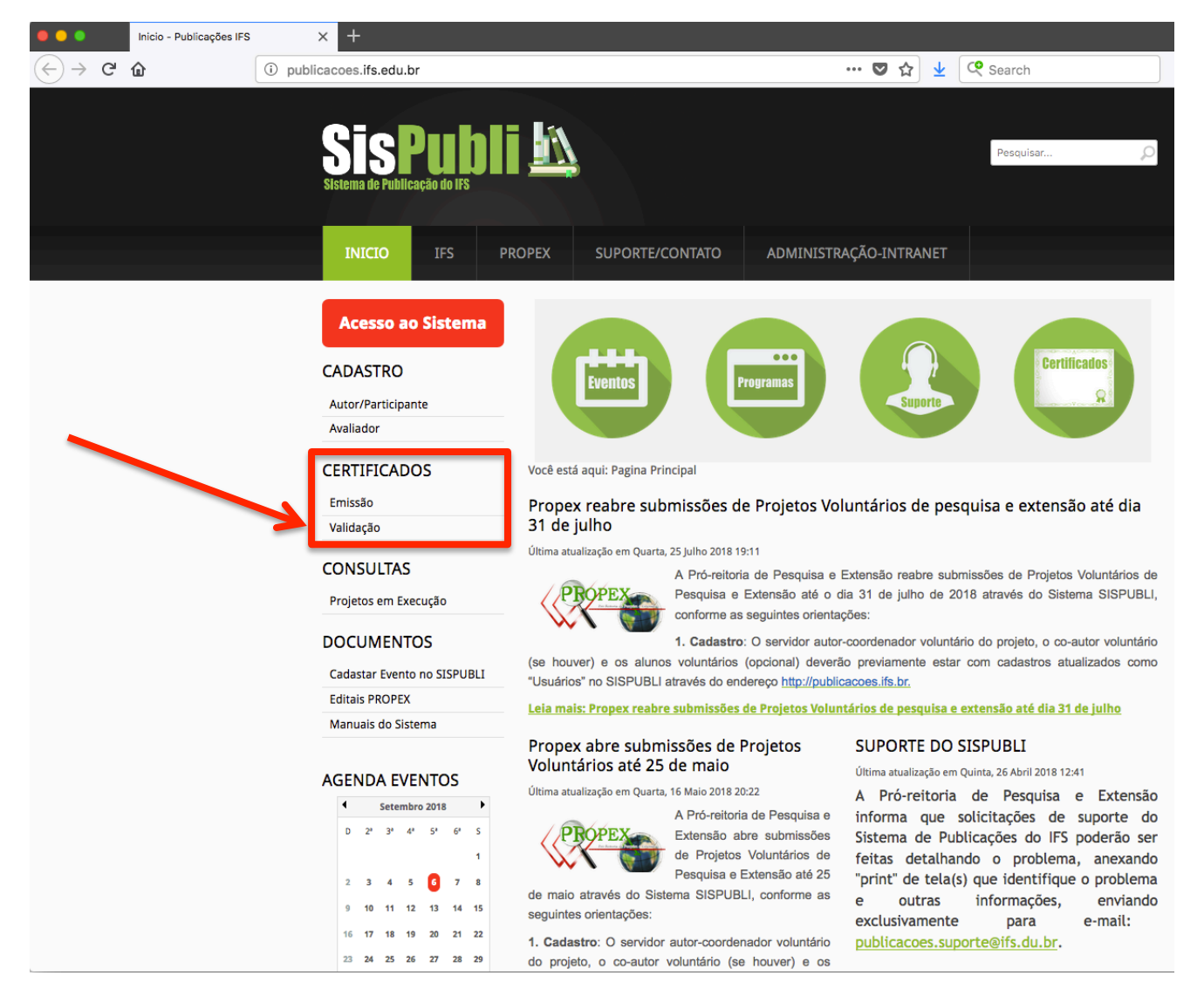

4º Coloque a Chave de Autenticidade no local indicado e clique no botão de confirmar

Validação - Publicações IFS × + < → ୯ ŵ 🚥 🔽 🏠 👱 🧟 Search i publicacoes.ifs.edu.br/index.php/validacao Pesquisar... ADMINISTRAÇÃO-INTRANET PROPEX SUPORTE/CONTATO Acesso ao Sistema ... Certificados CADASTRO Eventos Programas Autor/Participante Avaliador CERTIFICADOS Você está aqui: Pagina Principal > Validação Emissão VALIDAÇÃO DE CERTIFICADO Validação Preenchimento Obrigatório CONSULTA Projetos em Execução Chave: 3a3754344f345a3a881b3 DOCUMENTOS Cadastar Evento no SISPUBLI **Certificados Encontrados** Editais PROPEX Manuais do Sistema Тіро Participação no(a) ERBASE 2018 AGENDA EVENTOS Setembro 2018 D 2º 3º 4º 5º 6\* 7 8 12 13 14 15 22 27 28 29 26

5º Em seguida, clique no botão da impressora para validar seu certificado